|                                        |                                                                                                    | 1                         | 8 JAN 2006 17:05                     |
|----------------------------------------|----------------------------------------------------------------------------------------------------|---------------------------|--------------------------------------|
| 200 dpi<br>Auto Detect<br>Text (Print) | 🔾 Ready 🔰                                                                                                    | Scanned Files Status      | Attach Sender's Name                 |
|                                        | Set original(s) and specify destination.                                                                           | Memory:100%               | Summer Sector                        |
| Auto Image Density                     | 🕐 🗅 🕼 De                                                                                                    | est.:                     | Keturn Receipt                       |
|                                        |                                                                                                    |                           | Subject / Message                    |
| Scan Settings                          | FIQ AB CD EF GH IJK LMN OPQ RST                                                                                    | UVW XYZ 餐 Q               | Multi-page: TIFF<br>File Name / Type |
| 1 Sided Orig. 2 Sided Orig.            | C000013 C000023 C000033 C000053 C000063   ABC COMP BERLIN 0 LONDON 0 TORONTO XYZ CO.,   ANY FFICE FFICE OFFICE LTD | 1/2<br>New York<br>OFFICE | Select Stored File                   |
|                                        | C000083 C000093 C000103 C000113 C000123<br>PARIS OF DETROIT SAN FRAN SYDNEY O LA FACTO                             | 1000133<br>TOKYO OF       | Chan Eilo                            |
| me original reed type                  | FICE FACTORY CISCO FFICE RY                                                                                        |                           | JOIGH HE                             |

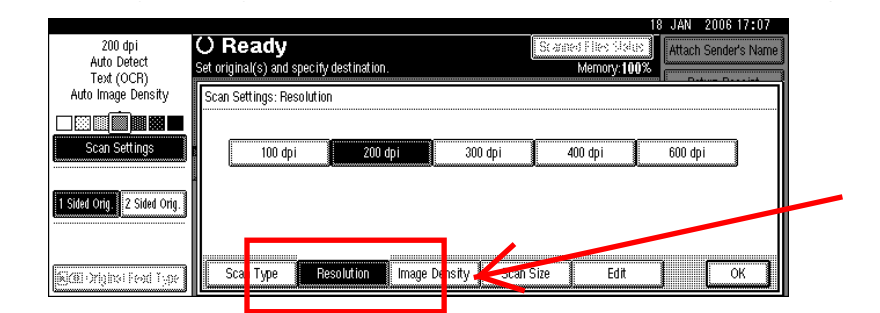

| 200 dpi<br>Auto Detect<br>Text (OCR) | O Ready<br>Set original(s) and specify destination. | 18 JAN 20<br>Sc 생태면 Flite: 영화방 Attach Se<br>Memory: 100% | 06 17:07<br>nder's Name |
|--------------------------------------|-----------------------------------------------------|----------------------------------------------------------|-------------------------|
| Auto Image Density                   | Scan Settings: Resolution                           |                                                          |                         |
| Scan Settings                        | 100 dpi 200 ( <mark>pi 3</mark> 00                  | dpi 400 dp <del>i 000 api</del>                          |                         |
| 1 Sided Orig. 2 Sided Orig.          | ă<br>                                               |                                                          |                         |
| 🕼 Orgina Festi i yar                 | Scan Type Resolution Image Density                  | Scan Size Edit                                           | OK                      |

| 200 dpi<br>Auto Detect<br>Text (OCR) | O Ready<br>Set original(s) and specify destination. | 18 JAN 2006 17:07<br>Scaned File's Scale   Attach Sender's Name<br>Memory:100% |
|--------------------------------------|-----------------------------------------------------|--------------------------------------------------------------------------------|
| Auto Image Density                   | Scan Settings: Resolution                           | 400 dpi 600 dpi                                                                |
| 1 Sided Orig. 2 Sided Orig.          | ,                                                   | <u>/</u>                                                                       |
| <b>Sce</b> righet Fext Type          | Scan Type Resolution Image Density Scar             | n Size Edit OK                                                                 |